# SpecMan4EPR installation instructions

## Software Installation

Unzip the installation package in to a folder.

|                                 |                                                                   | Sandar o Maria | Spattle-Lage-Scans-re      | - 0 ×     |
|---------------------------------|-------------------------------------------------------------------|----------------|----------------------------|-----------|
| Computer > Mai                  | in (D:) 🕨 SpecManExe 🕨                                            | in the second  | ✓ ✓ Search SpecManEx       | re 🔎      |
| Organize 🔻 Include in library 🔹 | <ul> <li>Share with          <ul> <li>Burn</li> </ul> </li> </ul> | New folder     |                            | := • 🔟 🔞  |
| ☆ Favorites                     | Name                                                              | Date modif     | ied Type                   | Size      |
| 🔒 Google Drive                  | 퉬 cfg                                                             | 5/14/2018 1    | 0:26 AM File folder        |           |
| 📃 Desktop                       | 鷆 tpl                                                             | 5/14/2018 1    | 0:26 AM File folder        |           |
| 📜 Downloads 🗏                   | 🚮 SpecMan4EPR                                                     | 5/14/2018 1    | 0:23 AM Application        | 12,620 KB |
| 🔄 Recent Places                 | SpecMan4EPR                                                       | 5/14/2018 1    | 0:32 AM Configuration sett | 6 KB      |
| 😻 Dropbox                       | SpecMan4EPR.lic                                                   | 1/25/2018 3    | :58 PM License             | 1 KB      |
| Oreative Cloud Files            |                                                                   |                |                            |           |
| a OneDrive                      |                                                                   |                |                            |           |
| 🥽 Libraries                     |                                                                   |                |                            |           |
| Documents                       |                                                                   |                |                            |           |
| 🎝 Music                         |                                                                   |                |                            |           |
| Pictures 🔻                      |                                                                   |                |                            |           |
| 5 items                         |                                                                   |                |                            |           |

Launch SpecMan4EPR.

### License Installation

Skip this step for the Demo version. Launch SpecMan4EPR. Press Log file button.

| SpecMan4EPR Client (Disconnected) Experiment   | - 0                                                                                                    | ×   |
|------------------------------------------------|----------------------------------------------------------------------------------------------------|-----|
| File Experiment DDI Plugins Configuration Wind | dow Help                                                                                                    |     |
|                                                | 🍕 🗛 📀 亩 🎆 🌆 🚾 🥥 🕌                                                                                                    |     |
|                                                |                                                                                                    | -   |
|                                                |                                                                                                    | 200 |
| exp ppl q-set setup queue mode                 |                                                                                                    |     |
| Transient trace 1 shots 1 Parameters scans 1   | 7                                                                                                    | M   |
| A didition is                                  |                                                                                                    | -   |
|                                                |                                                                                                    |     |
|                                                | ×                                                                                                    |     |
| Movable patterns                               | 3                                                                                                    | E   |
|                                                | 2                                                                                                    |     |
| D:\Data\18\180514                              | 1                                                                                                    |     |
| Sample & Experiment Info                       | 1 2 3 4 5 6 7 8 9<br>N 10.37:14 LICENSE: 1740-e2-30-3a-3d-591754-a0-50-de-tb-c51754-a0-50-de-tb-c517554-de-tb-c51754-a0-50-de-tb-c517544-a0-50-de-50-de-50-de-50-de-50-de-50-de-50-de-50-de-50-de-50-de-50-de- |     |

Copy License information and send it to Femi Instruments.

| SpecMan4EPR Client (Disconnected) Experiment                                                                                                    | - • ×                                                                                                    |
|----------------------------------------------------------------------------------------------------|----------------------------------------------------------------------------------------------------|
| File Experiment DDI Plugins Configuration Wind                                                                                                    | dow Help                                                                                                    |
| devices buffer ini db<br>exp ppi q-set setup queue mode<br>Transient trace 1 shots 1<br>Parameters scans 1                                                                                                    | Image: Second second second |
| Movable patterns         0           D:\Deta\18\180514         Image: Compare the second second |                                                                                                    |
| Sample & Experiment Info                                                                                                    |                                                                                                    |

Example: N 10:37:14 LICENSE: 1740-e2-30-3a-3d-591754-a0-50-de-fb-c51754-a0-50-de-fc-94

Femi Instruments will send the license file SpecMan4EPR.lic which must be copied to the installation directory.

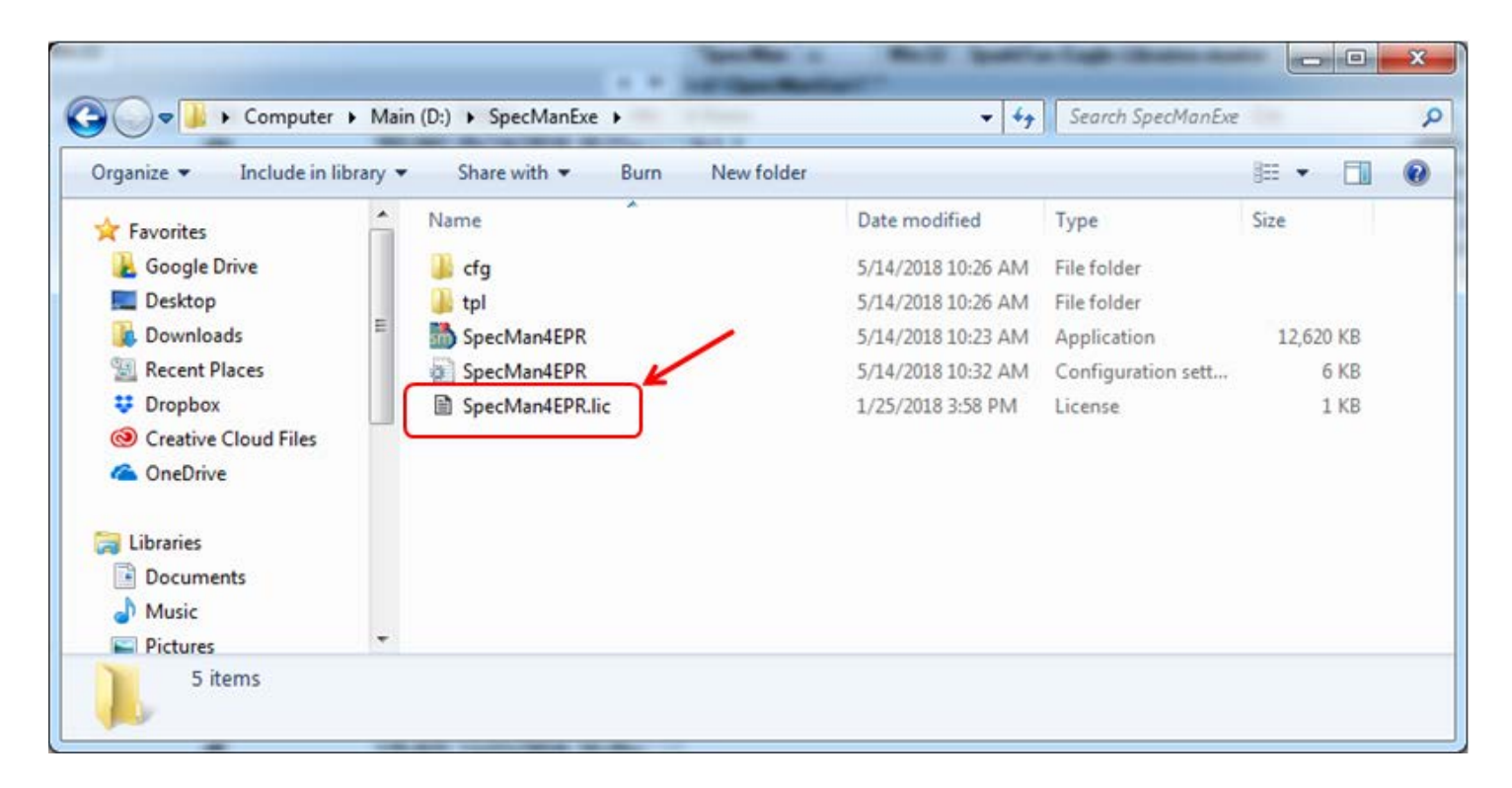

# Configuration of SpecMan4EPR

#### Select Options button.

| SpecMan4EPR Server [Demo 2: AWG] Experiment                                             | -              |             |                  |               |                     | Ļ    |   | ×   |
|-----------------------------------------------------------------------------------------|----------------|-------------|------------------|---------------|---------------------|------|---|-----|
| File Experiment DDI Plugins Configuration Windo                                         | ow Help        |             |                  | _             |                     |      |   |     |
| 📄 🖬 🗛 🧠 🍕 🎆 🔩 🖲                                                                         |                | 0           | ) 🗐              | SP 6          | 0                   |      |   |     |
| Experiment errors:<br>Exp: 'a' assignement failed.<br>Exp: 'RepTime' validation failed. |                | R 2         | • X= ;           |               |                     | 10 0 | _ | -   |
|                                                                                         |                |             |                  |               |                     |      | - | 200 |
| devices buffer ini db<br>exp ppl q-set setup queue mode                                 |                |             |                  |               |                     |      | 9 |     |
| Transient trace 1 shots 1                                                               |                |             |                  |               |                     |      | 8 | AA  |
| a                                                                                       |                |             |                  |               |                     |      | 7 |     |
| Parameters scans 1                                                                      |                |             |                  |               |                     |      |   |     |
| RepTime 🧟                                                                               |                |             |                  |               |                     |      | 6 |     |
|                                                                                         |                |             |                  |               |                     |      | 5 |     |
|                                                                                         |                |             |                  |               |                     |      | 4 |     |
| Movable patterns                                                                        |                |             |                  |               |                     |      | 3 |     |
|                                                                                         |                |             |                  |               |                     |      | 2 |     |
| D:\Data\18\180514                                                                       |                | 1           |                  |               |                     |      |   |     |
| \ file                                                                                  | 1              | 2           | 4                | 5 6           | 7                   | 8    | 9 |     |
| Sample & Experiment Info                                                                | N 10:48:32 Set | ver: Plugir | r 'Cavity tuning | r ('sweep_plu | ;<br>gin') is loade | ed.  |   |     |

Set the directory for configurations <SPECMAN4EPR FOLDER>\cfg Set the directory for templates <SPECMAN4EPR FOLDER>\tpl Set the directory for data <SPECMAN4EPR FOLDER>\data

| <ul> <li>Directories and files</li> </ul>   |   | Configuration directory                         |
|---------------------------------------------|---|-------------------------------------------------|
| <ul> <li>Configuration directory</li> </ul> |   | our my month on outery                          |
| <ul> <li>Template directory</li> </ul>      |   | Browne                                          |
| Data root directory                         |   |                                                 |
| - Database root directory                   |   | D:\SpecManExe\cfg                               |
| <ul> <li>AWG pattern directory</li> </ul>   |   |                                                 |
| - Data path format                          | • |                                                 |
| Previous choices                            |   |                                                 |
| - Autosaving settings                       | = |                                                 |
| - Experiment panels                         |   |                                                 |
| Display update                              |   |                                                 |
| Data viewer settings                        |   | Default                                         |
| Scope settings                              |   | Help                                            |
| Daemon                                      |   | Program searches for the hardware configuration |
| - Sweep plugin settings                     |   | files in this directory.                        |
| Data format                                 |   | Default: "\cfg".                                |
| Action                                      |   |                                                 |
| Print options                               |   |                                                 |
| Network                                     |   |                                                 |
| - Notion                                    | * |                                                 |

SpecMan4EPR is supplied with demonstration configuration files

| rganize 👻 🛛 Include in librar | y ▼ Share with ▼ Burn New folder |                    |                    | » · · · · · · · · · · · · · · · · · · · |
|-------------------------------|----------------------------------|--------------------|--------------------|-----------------------------------------|
| Favorites                     | Name                             | Date modified      | Туре               | Size                                    |
| 🔒 Google Drive                | Class cfg                        | 5/14/2018 10:26 AM | File folder        |                                         |
| Cesktop                       | 🔒 tpl                            | 5/14/2018 10:26 AM | File folder        |                                         |
| 😹 Downloads                   | SpecMan4EPR                      | 5/14/2018 10:23 AM | Application        | 12,620 KB                               |
| 🖳 Recent Places               | SpecMan4EPR                      | 5/14/2018 10:32 AM | Configuration sett | 6 KB                                    |
| 😌 Dropbox                     | SpecMan4EPR.lic                  | 1/25/2018 3:58 PM  | License            | 1 KB                                    |
| Oreative Cloud Files          |                                  |                    |                    |                                         |
| le OneDrive                   |                                  |                    |                    |                                         |
| Jibraries                     |                                  |                    |                    |                                         |
| Documents                     |                                  |                    |                    |                                         |
| J Music                       |                                  |                    |                    |                                         |
| Pictures                      | *                                |                    |                    |                                         |

## Demonstration of pulse EPR capabilities

Select Configuration>Load configuration. Select Demo1:pulse programmer in the dialog and press OK.

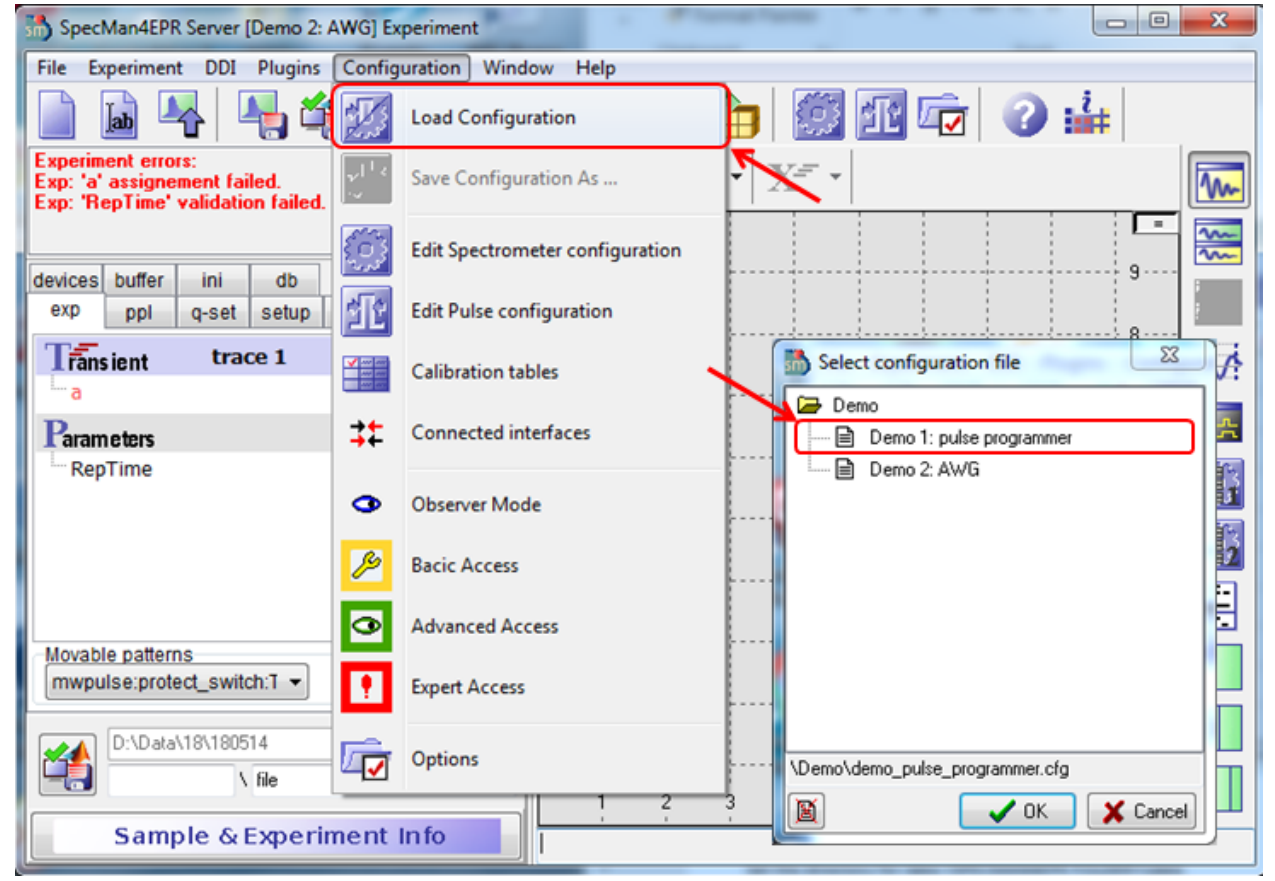

The window title bar will display the loaded configuration:

SpecMan4EPR Server [Demo 1: pulse programmer] Experiment

Click on the Load template button. In the dialog select Demo1:2pulse ESEEM

| SpecMan4EPB Server [Demo 1: pulse programmer] Experiment                                |                              |             |  |  |  |  |  |
|-----------------------------------------------------------------------------------------|------------------------------|-------------|--|--|--|--|--|
| File Exeriment DDI Plugins Configuration Window Help                                    |                              |             |  |  |  |  |  |
| 📄 🖻 🗣   📲 🍏 🖣                                                                           | 🎝 👆 😋 油 🧱 🗺 🔂 🏜              |             |  |  |  |  |  |
| Experiment errors:<br>Exp: 'a' assignement failed.<br>Exp: 'RepTime' validation failed. |                              |             |  |  |  |  |  |
| devices buffer ini db                                                                   | 9                            | 2000        |  |  |  |  |  |
| Transient trace 1 shots 1                                                               | Demo                         | M           |  |  |  |  |  |
| Parameters scans 1                                                                      | Demo 1: 2 pulse ESEEM        | <del></del> |  |  |  |  |  |
| Keplime                                                                                 | Demo 1: Field swept echo<br> |             |  |  |  |  |  |
|                                                                                         | empty                        | <b></b>     |  |  |  |  |  |
| Movable patterns<br>detect:detect:Offset                                                |                              |             |  |  |  |  |  |
| D:\Data\18\180514                                                                       | \Demo\Demo 1\2pulseE cho.tpl |             |  |  |  |  |  |
| Sample & Experiment Info                                                                |                              |             |  |  |  |  |  |

The program is ready to run.

Select Scope and Sequence visualization buttons.

In demonstration mode software is using simulated devices to generate the signals. Scope window displays time traces from the simulated digitizer. Sequence visualizer shows sequence of pulses generated by pulse programmer.

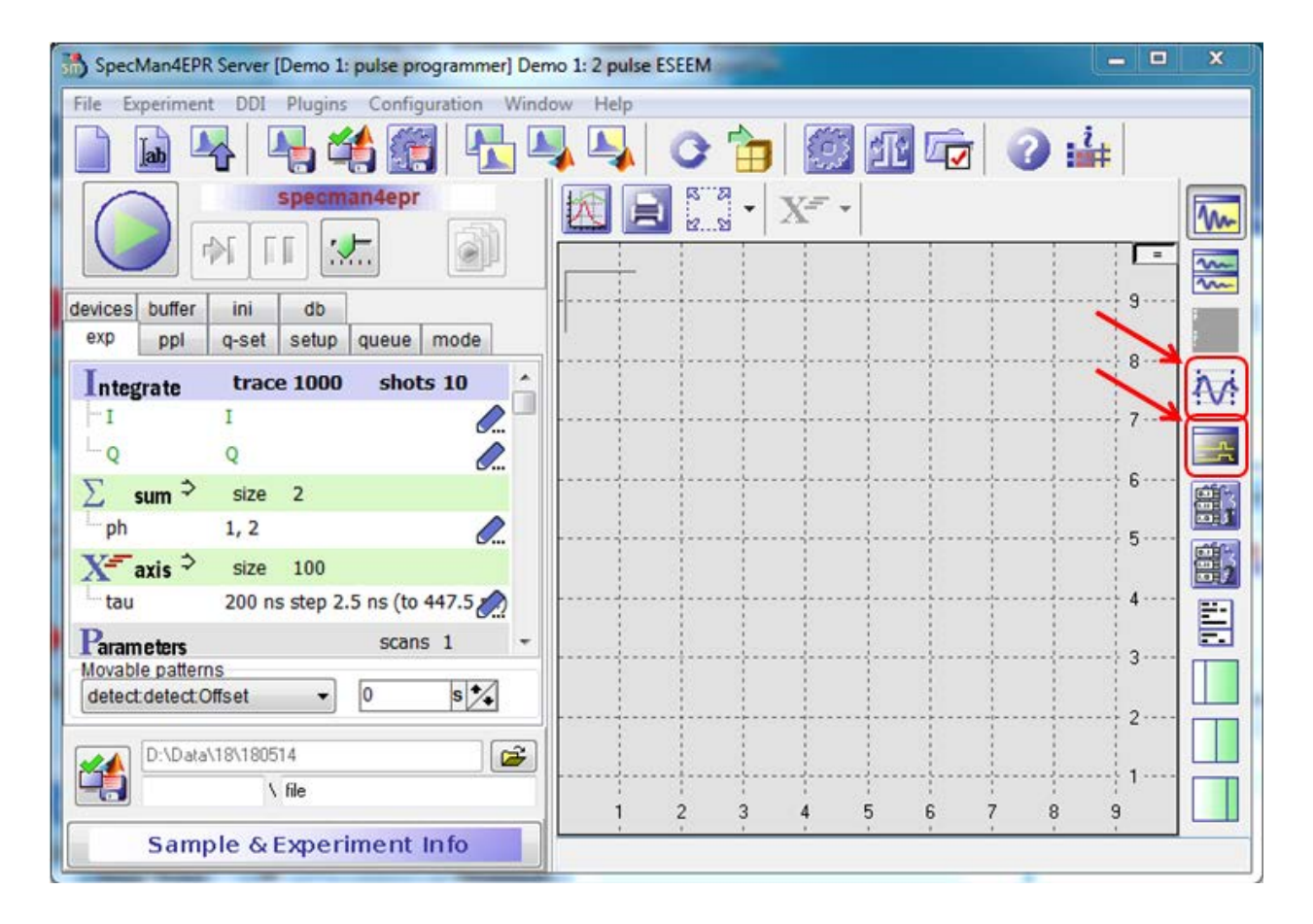

Press Tune mode button. Double click inside the scope window to rescale the traces. Use slider bar in the sequence viewer to display complete sequence.

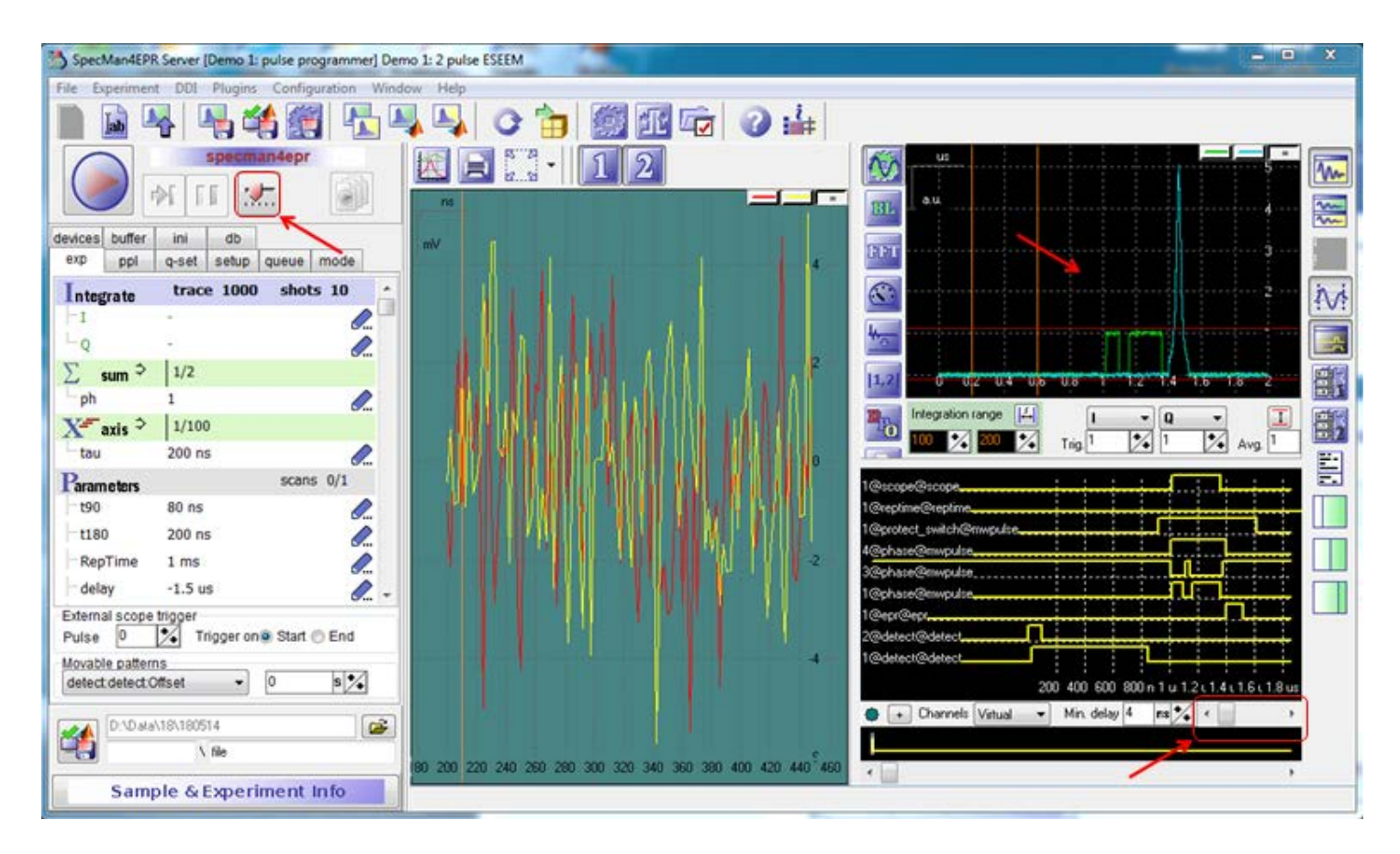

# More help on SpecMan4EPR

The manual for SpecMan4EPR can be found online: http://specman4epr.com/

# Closing SpecMan4EPR

Make sure the program is not in Run or Tune mode. Press Run/Stop or Tune button to stop the software. The software can be closed now.